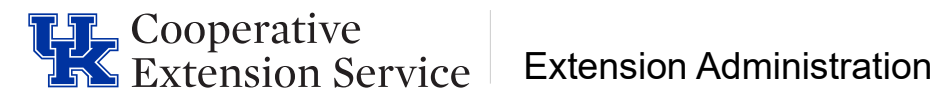

## **Requesting Official Professional Leave**

Quite often employees travel for professional purposes. In that event, employees should request official professional travel/leave. Those requests must be recorded through the myUK portal.

Some examples of this type of leave would be:

- Traveling for training purposes
- Official business on campus requiring travel.
- Travel for conferences: CHIES conference, State Fair, etc.

## How to request Official/Professional Leave:

- 1. Log into myUK and select the Employee Self Service tab.
- 2. Click on Working Time and Leave Requests option.

| aunch Pa          | Employee Self Service Enterprise Services                                                                                                    | my UK Home                                                           | Payment Request                                 | Shopper                  | Confirma | ations                                                                                                    |
|-------------------|----------------------------------------------------------------------------------------------------|----------------------------------------------------------------------|-------------------------------------------------|--------------------------|----------|----------------------------------------------------------------------------------------------------|
| Emplo             | yee Services                                                                                                    |                                                                      |                                                 |                          |          |                                                                                                    |
| •                 | Map Directory Index                                                                                                    |                                                                      |                                                 |                          |          |                                                                                                    |
| 8                 | Employee Search                                                                                                    |                                                                      |                                                 |                          |          | Performance Management                                                                                                    |
|                   | Search for University colleagues and find basic<br>searched using the employee name, you may c<br>(such as the Organizational Unit and Superviso | information about th<br>lick on the presented<br>r of the employee). | eir positions. Once yo<br>I last name to see mo | ou have<br>re detail     | 0-       | Manage/View your performance evaluations.                                                                                                    |
|                   | Quick Links                                                                                                    |                                                                      |                                                 |                          |          | Working Time and Leave Requests                                                                                                    |
|                   | Who's Who                                                                                                    |                                                                      |                                                 |                          |          | Review your leave balance statement, submit leave requests, submit TDL to Vacation I<br>conversion (when available) and Shared Leave Donation requests, and enter working t     |
| 6. <sup>8</sup> 0 | Benefits and Payment                                                                                                    |                                                                      |                                                 |                          |          | Personal Information                                                                                                    |
| মূৰ               | Display the plans in which you are currently en                                                                                                  | olled, enroll in new b                                               | enefit plans and dow                            | nload an                 |          | Manage your preferred first name, addresses, bank information, and information about<br>members and dependents. Submit Remote/Hybrid Request and Work Location Update           |
|                   | Display your salary statement.                                                                                                    |                                                                      |                                                 |                          |          | Bank Information Note for KY Saves 529 Plans:<br>Please set up your account through the KY Saves 529 website (via Benefits and Paym<br>before electing payroll deductions here. |
| 2                 | myUK Learning                                                                                                    |                                                                      |                                                 |                          |          |                                                                                                    |
|                   | Search for UK offered courses, register for cour<br>Recommended browsers for completing training                                                 | ses, and review you<br>within myUK Learn                             | r myUK Learning trair<br>ing are Internet Explo | ning history.<br>rer and |          | Concur Travel and Expense Management                                                                                                    |
|                   | Firefox.                                                                                                    |                                                                      |                                                 |                          |          | Create and manage travel requests & expense reports; manage, reconcile and report $\boldsymbol{\mathfrak{g}}$ expenses.                                                         |

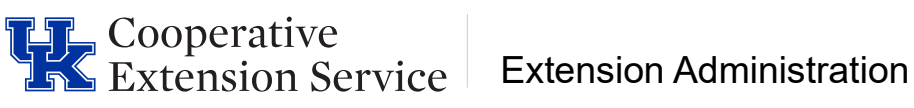

3. Click on Create Leave Request.

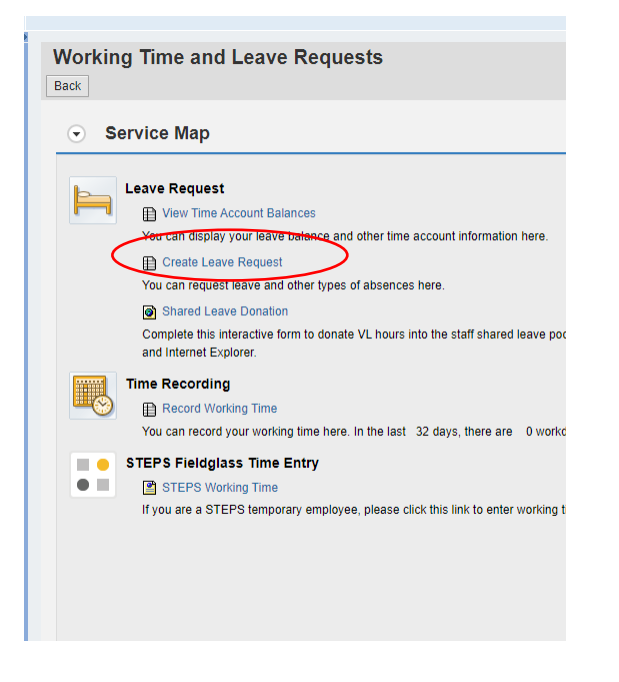

4. Click New. Select the Type of Leave as OFFICIAL PROF LV/TRAVEL.

| Leave Ove      | erview     |                         |            |
|----------------|------------|-------------------------|------------|
| ⊙ Leave        | e Data Ove | erview Rew              |            |
| Show from: 03/ | 04/2023    | 1 Apply                 |            |
| Edit           | Cancel     | Type of Leave           | Start Date |
|                | 前          | TDL - FULL SAL SICK EMP | 02/26/2024 |
| Ø              | 前          | TDL - FULL SAL SICK EMP | 02/23/2024 |
| ø              | Ŵ          | TDL - FULL SAL SICK EMP | 02/05/2024 |
| ø              | Î          | OFFICIAL PROF LV/TRAVEL | 01/30/2024 |
|                | Î          | EMERGENCY CLOSING       | 01/19/2024 |
| Time           | Accounts   | Overview                |            |

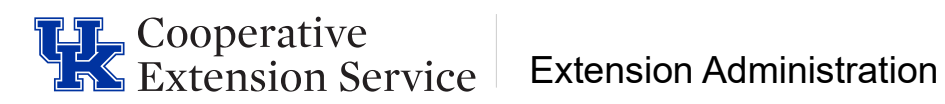

5. Enter the dates and absence hours. In the New Note box, enter the reason for Professional Leave (example: For Area PD Training in McCreary County). Then, click Send and Back to save the leave request.

|                                                                                                    | Show on: 02/12/2024                                                                                                    | Apply                |              |
|----------------------------------------------------------------------------------------------------|----------------------------------------------------------------------------------------------------|----------------------|--------------|
| Time Account                                                                                                    | Deduction from                                                                                                    |                      | Deduction to |
| Vacation                                                                                                    | 07/02/2022                                                                                                    |                      | 06/30/2024   |
| Vacation                                                                                                    | 07/01/2023                                                                                                    |                      | 06/30/2025   |
| TDL                                                                                                    | 10/04/2014                                                                                                    |                      | 12/31/9999   |
|                                                                                                    |                                                                                                    |                      | 06/30/2024   |
| Holiday                                                                                                    | 05/21/2023                                                                                                    |                      | 0010012021   |
| <ul> <li>Holiday</li> <li>✓ Leave Details </li> <li>✓ Type of Leave</li> </ul>                                                                                                    | 05/21/2023                                                                                                    |                      |              |
| Leave Details     Type of Leave                                                                                                    | * Type of Leave: OFFICIAL PROF L<br>Description: OFFICIAL PROF L                                                                                                    | V/TRAVEL<br>//TRAVEI |              |
| Holiday  Leave Details  Type of Leave  General Data                                                                                                    | * Type of Leave: OFFICIAL PROF L<br>Description: OFFICIAL PROF L                                                                                                    | V/TRAVEL<br>//TRAVEL |              |
| Holiday  Leave Details  Type of Leave  General Data                                                                                                    | * Type of Leave: OFFICIAL PROF L<br>Description: OFFICIAL PROF L<br>* Start Date: 03/13/2024                                                                            | V/TRAVEL<br>//TRAVEL |              |
| Holiday  Leave Details  Type of Leave  General Data                                                                                                    | * Type of Leave: OFFICIAL PROF L<br>Description: OFFICIAL PROF L<br>* Start Date: 03/13/2024<br>* End Date: 03/13/2024                                                  | V/TRAVEL<br>/TRAVEL  |              |
| →       Leave Details          Type of Leave          General Data                                                                                                    | * Type of Leave: OFFICIAL PROF L<br>Description: OFFICIAL PROF L<br>* Start Date: 03/13/2024<br>* End Date: 03/13/2024<br>Absence hours:                                | V/TRAVEL<br>//TRAVEL |              |
| Holiday         Image: Constraint of the second second se | * Type of Leave: OFFICIAL PROF L<br>Description: OFFICIAL PROF L<br>* Start Date: 03/13/2024<br>* End Date: 03/13/2024<br>Absence hours:<br>Processor: Daniel O. Wilson | V/TRAVEL<br>//TRAVEL | 8            |

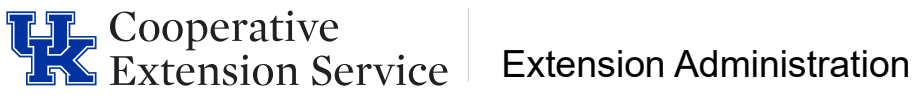

6. You will receive a pop-up box to review your work. If all looks correct, click OK.

| Type of Leave  |                                          |  |  |  |  |  |
|----------------|------------------------------------------|--|--|--|--|--|
| Type of Leave: | OFFICIAL PROF LV/TRAVEL                  |  |  |  |  |  |
| General Dat    | ta                                       |  |  |  |  |  |
| Start Date:    | 03/13/2024                               |  |  |  |  |  |
| End Date:      | 03/13/2024                               |  |  |  |  |  |
| Absence hours: | 8.00                                     |  |  |  |  |  |
| Processor:     | Daniel O. Wilson                         |  |  |  |  |  |
| Note:          | For Area PD training in McCreary county. |  |  |  |  |  |
|                |                                          |  |  |  |  |  |
|                |                                          |  |  |  |  |  |
|                |                                          |  |  |  |  |  |
|                |                                          |  |  |  |  |  |

7. You should receive a message indicating that your data has been saved and routed to your supervisor's workflow.

Leave request was sent successfully

## Additional Comments:

 Official Professional Leave does not have to be entered in full day increments. Just make sure your Official Professional Leave and Working Time equal your total scheduled hours for the day.

(For example: if you worked 4 hours, you would enter 4 hours working time and then submit an official professional leave request for 3.5 hours.)

 Remember that yellow messages are informational and not hard stops. It is ok to continue.

For additional information on system messages please navigate to the college Employee Resources page.